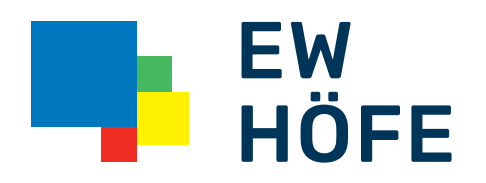

## Anleitung Adress PlugIn EW Höfe AG

## Aktivierung Adress PlugIn EW Höfe AG

Das Adressplugin von EW Höfe steht für die Installateure mit ElektroForm (und die Kontrolleure mit infraDATA2+) zum Download bereit.

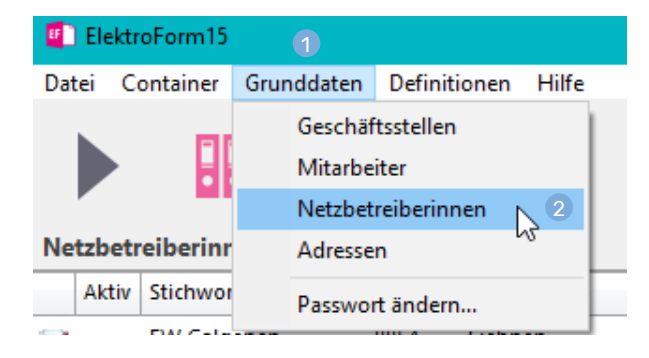

## Die Liste der Netzbetreiberinnen aufrufen

Menu: Grunddaten > ② Netzbetreiberinnen

| Carei  | Containe Grandbater   | Defe  | ilionen Hilfe    |                 |                                                                           |                  | ة<br>       | а ×           |
|--------|-----------------------|-------|------------------|-----------------|---------------------------------------------------------------------------|------------------|-------------|---------------|
|        |                       | 2     |                  |                 |                                                                           |                  | 0           | Dossier-Modus |
| Netzbe | treiberinnen          |       |                  |                 |                                                                           |                  |             | ,             |
| A31    | v Stidtwort           | PLZ . | Cit              | Permular-Spract | Netzbetreiberin                                                           |                  |             |               |
|        | DW Galgenen           | 0054  | Siebnen          | doutoda A       | E                                                                         |                  |             | 0.0           |
|        | I'W Gottleten         | 8274  | Gottieben        | deutoda         | Formulare                                                                 |                  |             |               |
|        | DW Güttingen          | 0354  | Güttingen.       | devtods         | Tearter Contra<br>1903-64: Regine Inselfa era<br>Tarandenspendie diedelch |                  | Z Akteneres |               |
|        | EW MAILAN             | 85.56 | Lastranta allors | andia           |                                                                           | _                |             |               |
| (a)    | EWHÖRE 2              | 0007  | Fisienbadh       | deutidh         |                                                                           |                  | EW          |               |
|        | LW PONEITEN           | W.9   | Pronentannen     | deutoda         |                                                                           |                  | LÜCE        |               |
|        | EW JAUN ENERGIE (III) | 1656  | Jaun             | devloch         |                                                                           | HUFE             |             |               |
|        | EW JAUN ENERGIE (1)   | 1656  | Jaun             | französisch     |                                                                           |                  |             |               |
|        | EW Kradolf Schönenb   | 9215  | Schönenberg a.d. | deutoth .       |                                                                           |                  |             | -             |
|        | EW Larben AS          | 0053  | Lation           | deutoda         | Adresse                                                                   |                  |             | <b>9</b> Y    |
|        | EWLangrickenbach      | 8545  | Langrickenbach   | denticity       | EV HOLE                                                                   | telefons         | internet    | internet      |
|        | EW Oberburg           | 3414  | Cberburg         | deutidh         | EN HOFE AG<br>Schwerzichnus IT                                            | GR 603.413.51.13 |             |               |
|        | EW Raperswiten        | ASSA  | Reperturien      | deutods         | SBI7 Preienbach                                                           |                  |             |               |
|        | <b>DV Salenstein</b>  | 0250  | Salenstein       | devloch         |                                                                           |                  |             |               |
| 0      | EW Schwatt AG         | 6438  | Bach             | deutoth         |                                                                           |                  |             |               |
| ÷      | <b>CW Senewald</b>    | 9466  | Servald          | deutsch         |                                                                           |                  |             |               |
|        | EW Sulgen             | 8583  | Sulgre           | deutoda         |                                                                           |                  |             |               |
|        | EW Tagetwiten         | 0224  | Tigerwiten       | devtods         |                                                                           |                  |             |               |
|        |                       |       |                  |                 |                                                                           |                  |             |               |

Plugins aktualisieren
In der Liste «EW HÖFE» anklicken
Das Plugin aktivieren